# **Installing Intellij and setup it up for SCALA/SPARK**

#### **Downloading Intellij IDEA:**

Download Intellij from below link. (only community version)...

https://www.jetbrains.com/idea/download/#section=linux

#### **Installing Intellij:**

Untar the folder using bash command tar zxvf ideaIC-2016.1.2.tar.gz CD to bin and run ./idea.sh to execute the shell script.

Select "I do not have...." and click ok

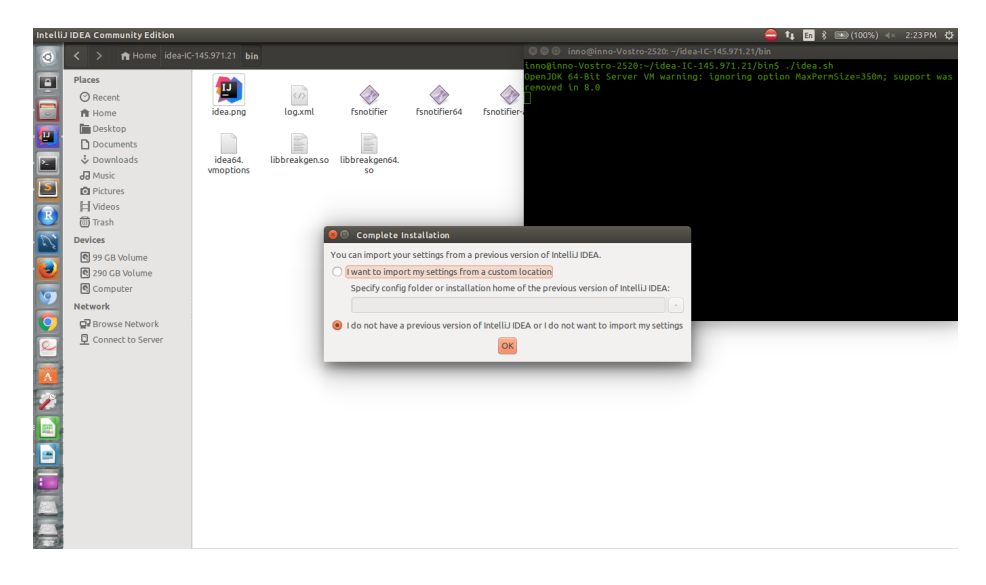

#### Select UI theme you like.

| liJ IDEA Community Edil | ion       |                                                                                                    | 000 in the second second second second second second second second second second second second second second s | 😑 👣 🗈 🕏 🖘 (100%) 🖘 2:24 PM 🔱         |
|-------------------------|-----------|----------------------------------------------------------------------------------------------------|----------------------------------------------------------------------------------------------------|--------------------------------------|
| K > 🏫 Home              |           |                                                                                                    | Inno@inno-Vostro-2520: ~/idea-IC-14                                                                            | 5.971.21/bm                          |
| Places                  |           | 😣 😑 Customize Intellij IDEA                                                                                                    |                                                                                                    | option MaxPermSize=350n; support was |
| O Recent                | <b>1</b>  | UI Themes → Desktop Entry → Launcher Script → Default p                                                                                                    | lugins → Featured plugins                                                                                      |                                      |
| 🏦 Home                  | idea.png  | Sat III thoma                                                                                                    |                                                                                                    |                                      |
| Desktop                 |           | Seconcheme                                                                                                    |                                                                                                    |                                      |
| Documents               |           |                                                                                                    |                                                                                                    |                                      |
| Downloads               | vmoptions | All class sellescie (                                                                                                    | src ) C Helloworld )                                                                                           |                                      |
| Pictures                |           | Line and the and the second to the second to | u.java ×                                                                                                    |                                      |
| H Videos                |           | Intellij                                                                                                    |                                                                                                    |                                      |
| Trash                   |           | , trans + - 0 0 0 public c<br>frame - @ erre treater                                                                                                    | ic HelloWorld() {                                                                                              |                                      |
| Devices                 |           | public ste v 🗇 @ Deepten Dv                                                                                                    | JFrame frame = new JFrame("Hello wor<br>JLabel label = new JLabel():                                           |                                      |
| 🚯 99 GB Volume          |           | ang                                                                                                    | label.setFont(new Font("Serif", Font                                                                           |                                      |
| 🔁 290 GB Volume         |           | antic class buttaneed c                                                                                                    | frane. 🛞 Breakpoints                                                                                           |                                      |
| Computer                |           | public Heliowertoc) 2<br>Dirawa Francis mana Dira                                                                                                    | frane.                                                                                                    |                                      |
| Network                 |           | O Darcula                                                                                                    | frane. + - E C E                                                                                               |                                      |
| Browse Network          |           | frank trank                                                                                                    | Line 6 in HelloWorld.H                                                                                         |                                      |
| Connect to Serve        | r         | transl + Decenter publ                                                                                                    | ic sta 🔻 🗌 🕲 Exception Breakpoints                                                                             |                                      |
|                         |           | à )                                                                                                    | New He Any exception                                                                                           |                                      |
|                         |           | mater                                                                                                    |                                                                                                    |                                      |
|                         |           | Just Trans - new Just<br>Just 1 aler - new Just                                                                                                    |                                                                                                    |                                      |
|                         |           | GTK+                                                                                                    |                                                                                                    |                                      |
|                         |           | fram<br>fram                                                                                                    |                                                                                                    |                                      |
|                         |           | public eta · · · · · · · · · · · · · · · · · · ·                                                                                                    |                                                                                                    |                                      |
|                         |           |                                                                                                    |                                                                                                    |                                      |
|                         |           | UI theme can be changed later in Settings   Appearance & I                                                                                                    | Jehavior   Appearance                                                                                          |                                      |
|                         |           | Skip All and Set Defaults                                                                                                    | Next: Desktop En                                                                                               | try                                  |
| 1                       |           |                                                                                                    |                                                                                                    |                                      |

Check on "create a desktop entry..." to get an executable icon on desktop.

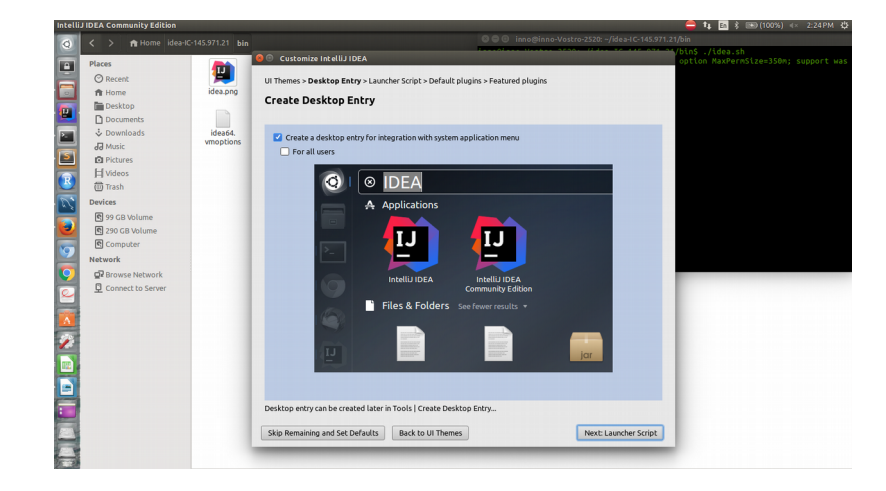

#### Click on Next button

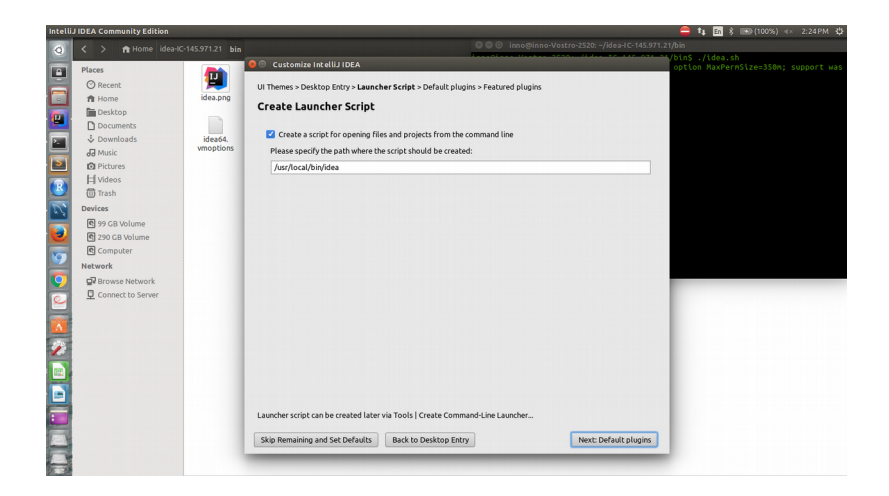

Click on next.

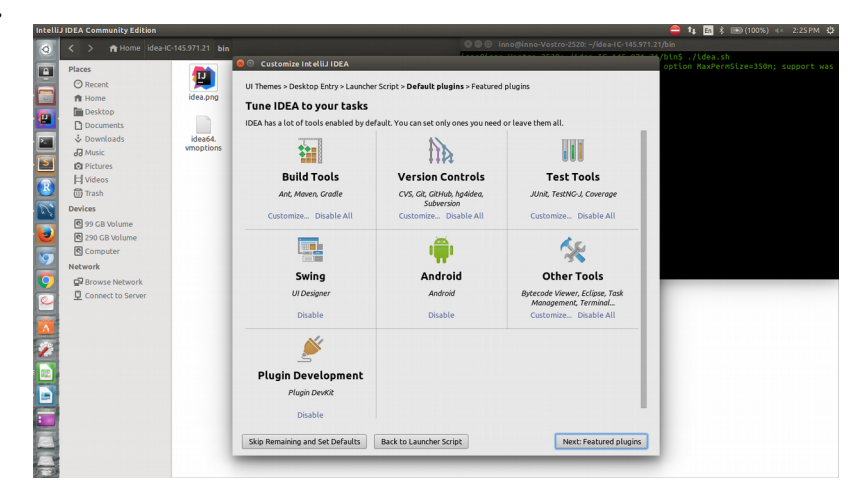

## Install scala and IdeaVim plugins

| IIIJ IDEA Community Edition                                                                                                    |                                                                                                    |                                                                                                    | = 1↓ En \$  (100%) 4× 2:25PM ↓    |
|----------------------------------------------------------------------------------------------------|----------------------------------------------------------------------------------------------------|----------------------------------------------------------------------------------------------------|-----------------------------------|
| < > fr Home idea-IC                                                                                                    | -145.971.21 bin                                                                                                    | BLIDEA                                                                                                    | //dea.sh                          |
| Piace<br>O Renet<br>A Some<br>B Deckmonts<br>Documents<br>Documents<br>Documents<br>Mickie<br>Mickie | Vertication and the second second sec | The Discrete Stripts - Default plugins - Featured plugins<br>are of plugins<br>is nor repository that most users like to download. Perhaps, you need<br>idea Vim<br>idear<br>Emulates Vim etitor<br>Prosmerse on Vin, Province in Vin, Province in Vin, Province | ettin Asferniize-330n; support wa |
|                                                                                                    | New plugins can also<br>Skip Remaining and                                                                                                    | be downloaded in Settings   Plugins<br>set Defaults Back to Default plugins S                                                                                                    | tart using IntellU IDEA           |

Provide Authentication password.

|                                                                                                    | C-145 071 21 bis                                      |                                                                                                    | S = O inno@inno-V                                                                                                    | Vostro-2520: ~/idea-IC-145.971.21/bin                                                                                                    |                                           |
|----------------------------------------------------------------------------------------------------|-------------------------------------------------------|----------------------------------------------------------------------------------------------------|----------------------------------------------------------------------------------------------------|----------------------------------------------------------------------------------------------------|-------------------------------------------|
| A Home Idea  Places      Recent      Home      Desktop      Documents      Downloads      downic      Pictures      Mene | HC-145.971.21 bin<br>idea.png<br>idea64.<br>vmoptions | C Customize Intellig IDEA<br>UI Themes > Desktop Entry > Launc<br>Download featured plu<br>We have a few plugins in our repos<br>Scala<br>Custom Languages | ther Scipt - Default plugies - Fectured plugies<br>gins<br>lidea Vim<br>Lidea Vim<br>Editor                                                                                                    | Varn-3236JGka-(C143771-126)<br>VDIG-VDIG-<br>option haverAlize-336n; suppor<br>option haverAlize-336n; suppor                                                                                |                                           |
| Trash Devices 9 9 GB Volume 9 20 GB Volume 9 20 GB Volume 9 Computer Network 9 Browse Network 9 Connect to Server        | a<br>A                                                |                                                                                                    | Authentication     and dirights     Authentication     auchenging     Authentication     auchenging     auchenging     au | Enactes on record<br>In Lanced to run /home/inno/ideaiC201<br>Illersh's at the upper user<br>Utempting to perform an action that requires phille<br>elow is required to perform this action. | 16.1/system/tmp/<br>ges.Authentication as |
|                                                                                                    |                                                       | New plugins can also be download                                                                                                    | Cance for the settings ( Plugins )                                                                                                    | Start using IntellU IDEA                                                                                                    |                                           |

Now you are ready to go with Intellij IDEA.

### Creating a project in scala:

New click on 'Create new project'.

| 886      | ) bin                                                                                        |                                    |                                                               |                                   | 🖙 🖻 🖎 (0:50, 309 | 6) ≪ 5:43 PM 🛟 |
|----------|----------------------------------------------------------------------------------------------|------------------------------------|---------------------------------------------------------------|-----------------------------------|------------------|----------------|
| 0        | < > 🏦 Home idea-I                                                                            |                                    |                                                               |                                   |                  | ୟ ≡ ∷          |
|          | Places<br>O Recent<br>n Home<br>Desktop<br>Documents<br>O Downloads<br>d Music<br>D Pictures | appletviewer.pol                   | ntellu IDEA                                                   | Plugin Updates<br>eady to update. | idea.properties  | idea.sh        |
|          | H Videos                                                                                     |                                    | IntelliJ IDEA                                                 |                                   |                  |                |
| <b>#</b> | prashant@prashant@prashant@prashant@prashant.HP-                                             | ant-HP-15-Notebo<br>15-Notebook-PC | Version 2016.1.1                                              |                                   |                  |                |
|          | removed in 8.0                                                                               | VM warning: i                      | 🔆 Create New Project                                          |                                   |                  |                |
|          | May 17, 2016 5:42:35<br>INFO: Created user pr                                                | PM java.util.pi<br>eferences dire  | ⊯ Import Project                                              |                                   |                  |                |
| 9        | May 17, 2016 5:42:35<br>WARNING: Prefs file r                                                | PM java.util.p<br>emoved in back   | Dopen 🔁                                                       |                                   |                  |                |
|          | xn1? Browse Network                                                                          |                                    | 🕹 Check out from Version Control 🗸                            |                                   |                  |                |
|          |                                                                                              | IBus prior to 1.5                  | 11 may cause input problems. See <u>IDEA-78860</u> for<br>ain | details.                          |                  |                |
|          |                                                                                              |                                    |                                                               | Get Help +                        |                  |                |
|          |                                                                                              |                                    |                                                               |                                   |                  |                |
|          |                                                                                              |                                    |                                                               |                                   |                  |                |

Select Scala from left pane and SBT from right pane.

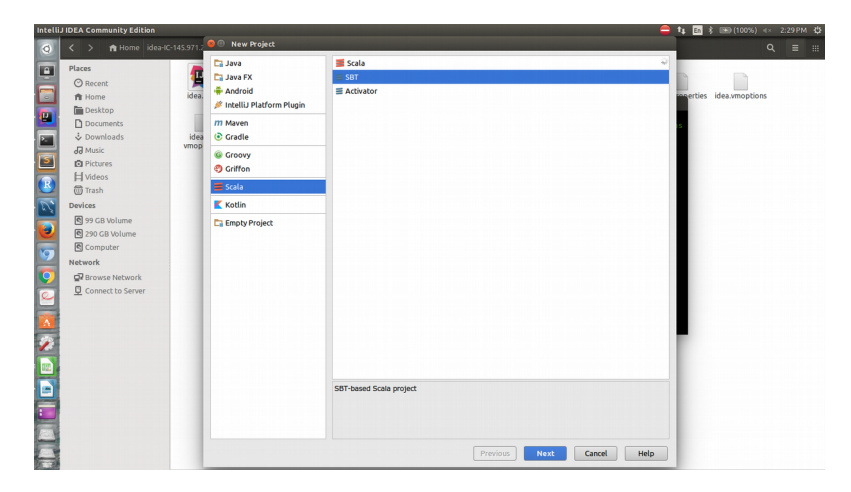

Provide project name, select Project sdk as shown on image, check on 'use autoimport' and click finish button.

| Intelli | J IDEA Community Edition |              |                   |               | 6                                                                        | 🕽 🛊 🖪    | 💲 📧 (100%) 🕬   | 2:30 PM 🔅 |
|---------|--------------------------|--------------|-------------------|---------------|--------------------------------------------------------------------------|----------|----------------|-----------|
| Q       | < > 🏦 Home idea-         | IC-145.971.2 | 🛛 🕘 New Proje     | ct            |                                                                          | -        |                |           |
|         | Places                   |              | Project name:     | test_project  |                                                                          |          |                |           |
|         | ⊘ Recent                 | <u> </u>     | Project location: | ~/IdeaProje   | cts/test_project ·                                                       |          |                |           |
|         | ft Home                  | idea.        | Project SDK:      | <none></none> | Vew                                                                      | onerties | idea.vmoptions |           |
|         | Desktop                  |              | SBT version:      | 0.13.8        | Select Home Directory for IDK                                            |          |                |           |
|         | Downloads                | idea         | Scala version:    | 2.11.8        |                                                                          | s        |                |           |
|         | d Music                  | vmop         |                   |               |                                                                          |          |                |           |
| S       | D Pictures               |              |                   |               | /usr/lib/jvm/java-1.7.0-openjdk-amd64                                    |          |                |           |
|         | H Videos                 |              |                   | Create d      | ► Caliceape                                                              |          |                |           |
|         | 🗑 Trash                  |              | Download:         | Sources       | Iceweasel                                                                |          |                |           |
| Ľ.      | Devices                  |              |                   |               | Indicators3                                                              |          |                |           |
|         | 🖻 99 GB Volume           |              |                   |               | Intramts-tools                                                           |          |                |           |
| 1       | 🔁 290 GB Volume          |              |                   |               | ► Cainserv                                                               |          |                |           |
|         | Computer                 |              |                   |               | ▶ 🛅 java-wrappers                                                        |          |                |           |
|         | Network                  |              |                   |               | v 🕞 jvm                                                                  |          |                |           |
| 0       | Browse Network           |              |                   |               | ▶ 📑 default-java                                                         |          |                |           |
|         | Connect to Server        |              |                   |               | Isi java-1.7.0-openjdk-amd64                                             |          |                |           |
| 2       |                          |              |                   |               | klibe                                                                    |          |                |           |
|         |                          |              |                   |               | Language-selector                                                        |          |                |           |
| A       |                          |              |                   |               | Talapack                                                                 |          |                |           |
| 1       |                          |              |                   |               | Caldscripts                                                              |          |                |           |
|         |                          |              |                   |               | libaccount-plugin-1.0                                                    |          |                |           |
|         |                          |              |                   |               | brag and drop a mennico the space above to quickly locate it in the tree |          |                |           |
|         |                          |              |                   |               | OK Cancel Help                                                           |          |                |           |
|         |                          |              |                   |               |                                                                          |          |                |           |
|         |                          |              |                   |               |                                                                          |          |                |           |
|         |                          |              | More Settings     |               |                                                                          |          |                |           |
|         |                          |              |                   |               |                                                                          |          |                |           |
|         |                          |              |                   |               | Previous Finish Cancel Help                                              | J        |                |           |
| 10. 23  |                          |              |                   |               |                                                                          |          |                |           |

#### <u>Creating a scala script:</u>

Follow the path to create scala script.

Go to Test\_project => src => main, right click on main, New => scala script Provide script and <u>click OK</u>.

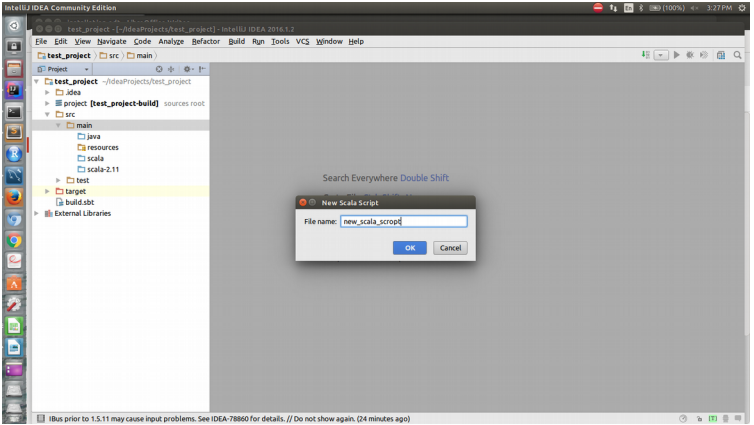

#### **Setup for Spark on intellij IDEA:**

Follow the steps to setup spark on intellij:

1. In project folder, in plugins.sbt, add

addSbtPlugin("com.eed3si9n" % "sbt-assembly" % "0.13.0") Run Tools VCS Ē 48 💌 🕨 🕷 📾 ect 👌 🕞 plugins.sbt addSbtPlugin("com.eed3si9n" % "sbt-as "0.13.0") mbly" % project [test\_project-build] >-[5] (R) project target build.pr 🗖 main 🖿 java resources scala 0 target 3:57 n/a UTF-8: 🚡 💷 🖶 💷

- 2. It is preferable to use scalaVersion 2.10.x, so, change accordingly in Build.sbt
- 3. Add few lines of code in Build.sbt and save it.

```
libraryDependencies += "org.apache.spark" %% "spark-core" % "1.6.1"
libraryDependencies += "org.apache.spark" %% "spark-sql" % "1.6.1"
libraryDependencies += "org.apache.spark" %% "spark-mllib" % "1.6.1"
assemblyJarName in assembly := "MercyBuildV1.jar"
assemblyMergeStrategy in assembly := {
    case PathList("META-INF", xs @ _*) => MergeStrategy.discard
  case x => MergeStrategy.last
}
                                    Run Tools VCS Window He
                                                                        t project"
              Ŀ
                                   sion := "1.0"
                                     sion := "2.10.5
                                  2
                                        rategy in assembly :=
("META-INF", xs @ _*)
neStrategy.last
```

Intellij will take around half n hour to download spark plugin.